## VERA Training: Single Assembly Examples

VERA Training – Core Simulator February 13, 2019 VERA Users Group Meeting Oak Ridge National Laboratory

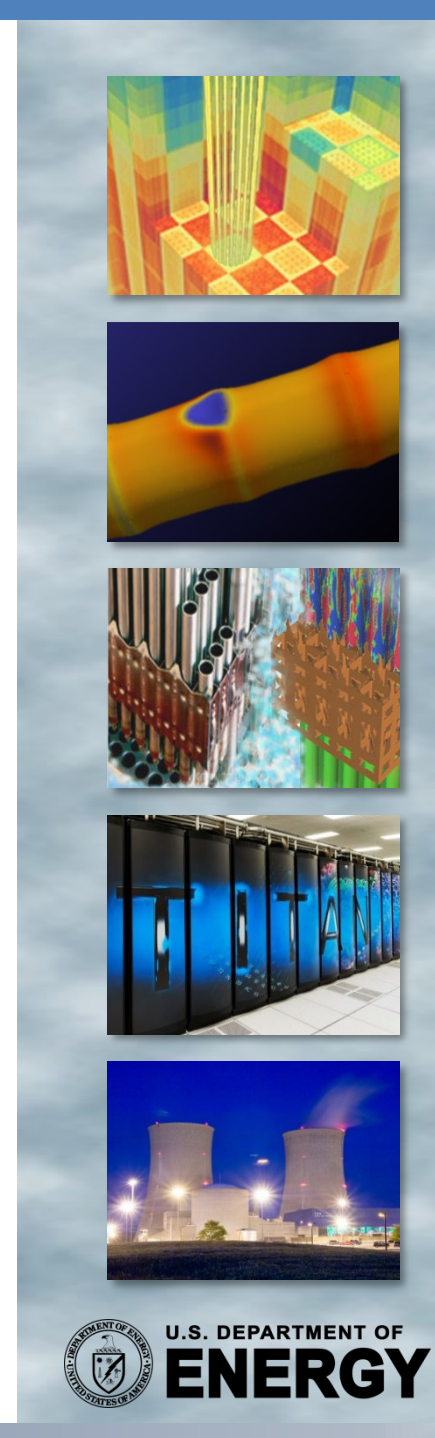

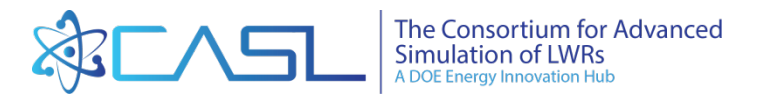

# **Training Objectives**

- Learn location of documentation and sample problems
- Work through several single-assembly examples in detail
  - 2D Single Assembly
  - IFBA, inserts, depletion
- Learn how to use job submission queue
- Learn about other features
  - Depletion
  - Restart files

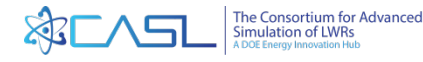

## Code Licenses

- VERA is export controlled software
- Everybody with access to the VERA code (source) and/or executables) must have a valid software license
- You are responsible to not allow anybody else to get access to the codes

Has everybody signed the **VERA User Agreement?** 

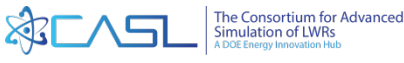

## Lemhi

- Lehmi is the HPC cluster at INL where we will be running jobs
  - hpclogin.inl.gov is the login node (must log in here first)
  - lemhi1.hpc.inl.gov
  - lemhi2.hpc.inl.gov
- This training assumes that users already have an account on Lemhi and can log in using ssh or some other remote access client
  - Instructions to run a sample problem were sent out before training started

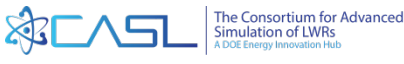

# **Location of Documentation**

• For simplification, set the following Unix variable to the VERA source location:

export VERAHOME=
/projects/vera-users-grp/VERA builds lemhi/builds/VERA 4.0RC3

- General documentation:
- MPACT documentation:
- CTF documentation:
- VERAIn documentation:

- \$VERAHOME/share
  - \$VERAHOME/share/MPACT
  - \$VERAHOME/share/COBRA-TF
- \$VERAHOME/share/VERAIn
- Sample Problems: \$VERAHOME/share/VERAIn/Progression Problems
- VERAIn Input Manual

\$VERAHOME/share/VERAIn/doc/verain\_UM.pdf
(can also be downloaded from Github verain\_UM.pdf)

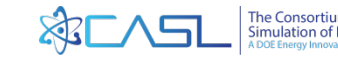

# **Background: CASL Progression Problems**

- #1 2D HZP Pin Cell
- #2 2D HZP Lattice
- #3 3D HZP Assembly
- #4 HZP 3x3 Assembly CRD Worth
- #5 Physical Reactor Zero Power Physics Tests (ZPPT)
- #6 HFP BOL Assembly
- #7 HFP BOC Physical Reactor
- #8 Physical Reactor Startup Flux Maps
- #9 Physical Reactor Depletion
- #10 Physical Reactor Refueling

- During CASL development, we used a set of "Progression Problems" to guide development.
- The nomenclature is still used in a lot of CASL documents
- For example, the case "P9" refers to "Problem 9", a full-core depletion
- "P2" is a 2D single assembly
- All progression problems are included in the VERAIn repository

More information on the progression problems can be found in the report: http://www.casl.gov/sites/default/files/docs/CASL-U-2012-0131-004.pdf

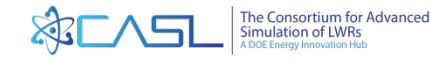

# **VERA** Input

- We've already covered the basics of the VERA input in the last training module.
- The VERA input is ASCII input arranged in "blocks".
- Copy the 2D example file from the sample directory into a local directory:

mkdir run-vera

cd run-vera

cp \$VERAHOME/share/VERAIn/Progression\_Problems/2a.inp .

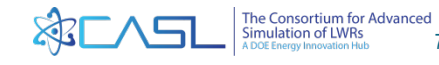

## VERARUN

- New Program developed in VERA 4.0 to run jobs: verarun[job]
- No longer need to write your own PBS scripts
- For list of advanced options, type "verarun" with no command line options
- Optional: set environment variable to turn on e-mail notifications

export PBS EMAIL=USER@ornl.gov

• Optional: set run-time limits in new [RUN] block

[RUN] walltime 0.1 ! hours

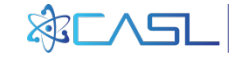

# **2D Assembly Input (1)**

| [CASEID]<br>title '(                                | CASL Problem                            | 2A'                                                                        |
|-----------------------------------------------------|-----------------------------------------|----------------------------------------------------------------------------|
| [CORE]<br>size 2<br>apitch 2<br>height 2<br>rated 0 | 1 !<br>21.50 !<br>1.0 !<br>0.04832 0.01 | Single assembly<br>Assembly pitch<br>Core height<br>! Rated power and flow |
| core_sha<br>1                                       | ape !                                   | Shape of core                                                              |
| assm_mag<br>ASSY                                    | p !                                     | Map of assemblies                                                          |
| bc_rad bc_top bc_bot b                              | reflecting<br>reflecting<br>reflecting  | Boundary conditions                                                        |

- CASEID is a header block that contains a title
- The core is defined as a single assembly named "ASSY"
- The rated power and flow are arbitrary since there is no feedback

Single assembly problem is set up as a core with a one assembly

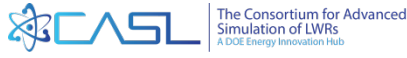

# 2D Assembly Input (2)

```
[ASSEMBLY]
 npin
        17
                  ! Number of rods across
 ppitch 1.26
                  ! Pin pitch
! 3.1% enriched fuel
 fuel U31 10.257 94.5 / 3.1
! Default materials for "he" and "zirc4"
 cell 1 0.4096 0.418 0.475 / U31 he zirc4
 cell 2
                0.561 0.602 / mod zirc4
 lattice LAT
   2
   1 1
   1 1 1
   2 1 1 2
     1 1 1 1
     1 1 1 1 2
     1 1 2 1 1 1
       1 1 1 1 1 1
     1 1 1 1 1 1 1 1
 axial ASSY 0.0 LAT 1.0
```

- Single 2D lattice
- "axial" card defines the assembly, but it is only one lattice 1 cm tall
- Cell names are "1" and "2"
- Lattice name is "LAT"
- Assembly name is "ASSY"

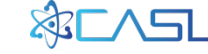

# **2D Assembly Input (3)**

| [STATE]    |              |                   |
|------------|--------------|-------------------|
| power      | 0.0          | ! Percent power % |
| tinlet     | 565 K        |                   |
| boron      | 1300         | ! ppm             |
| sym        | qtr          |                   |
|            |              |                   |
| ! Followin | g parameters | s are only used   |
| ! With no  | feedback     |                   |
|            |              |                   |
| tfuel      | 565 K        |                   |
| modden     | 0.743        | ! g/cc            |
| feedback   | off          |                   |
|            |              |                   |

- STATE block sets the current reactor conditions
  - power (%)
  - Inlet temperature \_
  - Boron
  - Symmetry
- With no feedback, you also need to specify
  - Fuel temperature
  - Moderator density

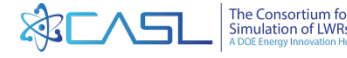

# **2D Assembly Input (4)**

| [MPACT]                                            |                        |
|----------------------------------------------------|------------------------|
| [SHIFT]<br>num_cycles<br>num_inactive_cycles<br>Np | 1100<br>100<br>1000000 |
|                                                    |                        |

- Uses default MPACT values
- SHIFT options (and other code blocks) can be included in input, but they are ignored

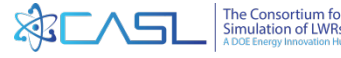

#### **Run Case**

#### 1. Copy input file and script into local directory

cp \$VERAHOME/share/VERAIn/Progression Problems/2a.inp .

2. Run

verarun 2a

3. Look for "k-eff" in summary file

Create Input, Run Case

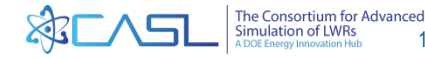

# VERA Output

VERA creates the following output files:

- \$CASE.xml the VERAIn parsed input to the codes
- \$CASE.log a record of the MPACT information echoed to the screen during the run
- \$CASE.out MPACT output file
- \$CASE.sum Statepoint summary
- \$CASE.h5 a standard hdf5 formatted file containing results for VERAView (binary file)
- other files used for scripting

Examine output file and confirm we get the correct answers!

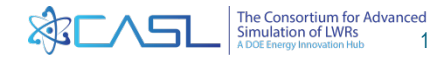

## **2D Assembly Summary File**

Runs in about 30 seconds

Results for Vera 4.0 Results in previous versions may have included resonance upscatter models

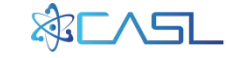

## Class Exercise 1: Add Gad

- Start with the input deck "2a.inp"
- Gadolinia is an integral burnable absorber that is part of the fuel
- Convert input deck to include gad rods
  - Include 12 gad rods as shown in map below (location X)
  - Gad fuel is enriched to 1.8% U-235 and 5% gadolinia

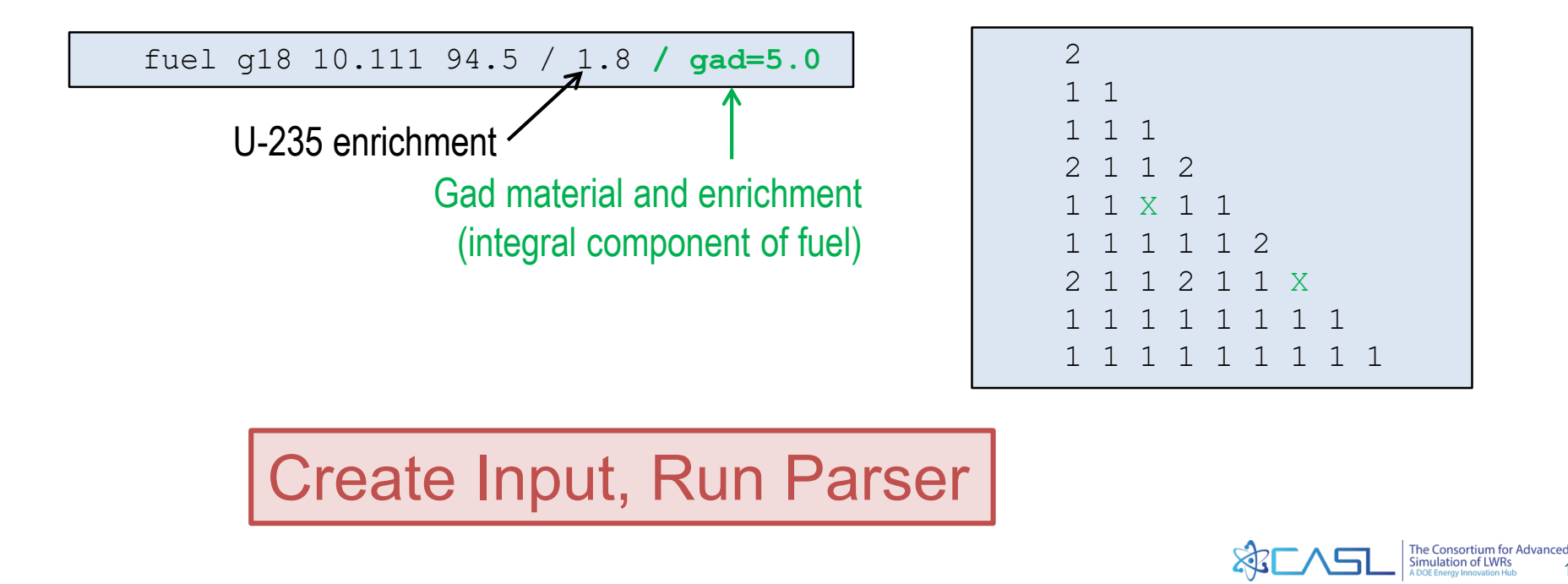

## **Gad Input Solution**

```
[ASSEMBLY]
 fuel u31 10.257 94.5 / 3.1
 fuel g18 10.111 94.5 / 1.8 / gad=5.0
 cell 1 0.4096 0.418 0.475 / U31 he zirc4
 cell X 0.4096 0.418 0.475 / g18 he zirc4
 cell O
                0.561 0.602 / mod zirc4
 lattice LAT
   2
   1 1
   1 1 1
   2 1 1 2
   1 1 X 1 1
   1 1 1 1 1 2
     1 1 2 1 1 X
   1 1 1 1 1 1 1 1
   1 1 1 1 1 1 1 1 1
```

Needed:

- "gad" is a material name that is already defined on library
- New fuel name "g18" with gad
- New rod definition with gad fuel
- New lattice map showing gad rods

Need to define a second fuel for gad pins and a second cell type that uses the gad fuel

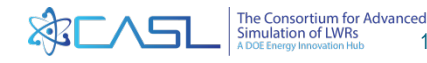

17

## **Gad Output in Summary File**

| *****                                   | **********************                  |  |  |  |  |
|-----------------------------------------|-----------------------------------------|--|--|--|--|
| * * * * * * * * * * * * * * * * * * * * | **************************************  |  |  |  |  |
| * * * * * * * * * * * * * * * * * * * * | *************************************** |  |  |  |  |
|                                         |                                         |  |  |  |  |
| State Summary                           |                                         |  |  |  |  |
|                                         |                                         |  |  |  |  |
| Core Exposure                           | 0.00 MWD/MTHM                           |  |  |  |  |
| Relative Power                          | 0.00 %                                  |  |  |  |  |
| Thermal Power                           | 0.00 MWt                                |  |  |  |  |
| Relative Flow                           | 100.00 %                                |  |  |  |  |
| Absolute Flow                           | 0.31 kg/s                               |  |  |  |  |
| Inlet Temperature                       | 291.85 C                                |  |  |  |  |
| Boron Conc.                             | 1300.00 ppm                             |  |  |  |  |
| k-eff                                   | 1.05140                                 |  |  |  |  |
|                                         |                                         |  |  |  |  |

Eigenvalue much lower than case 2A (1.18228) Gad rods have very low power (in VERAView) Runs in about 40 seconds

Results should be very similar to Progression Problem 20

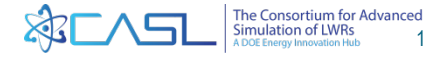

## Notes on Gad depletion

- Gadolinia is a very black absorber and tends to burn like an "onion skin".
- Therefore, you need to use 10 depletion rings to get good results with gad pins instead of the default 3 rings.
- The code will automatically use 10 depletion rings in fuel rods with gadolinia

```
[MPACT]
mesh cell gad 10 1 1 / 10*8 8 8 8
! Number of rings and azimuthal
! divisions in each region
! One additional azimuthal for coolant
```

In older versions of VERA, the user had to manually increase the number of rings in the gad fuel

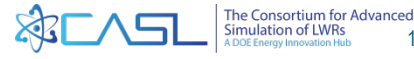

## **Class Exercise 2: Add WABA**

- Start with the base input deck "2a.inp"
- WABA are discrete burnable absorber rods that are placed in guide tubes (like control rods)
- Convert input deck to include 12 WABA rods
  - Need to add INSERT block and core map
  - WABA materials are mod/zirc4/he/waba/he/zirc4
  - WABA radii are 0.286 0.339 0.353 0.404 0.418 0.484
  - 12 WABA rods (need map)

mat waba 3.65 b4c 0.0949 al2o3 0.9051

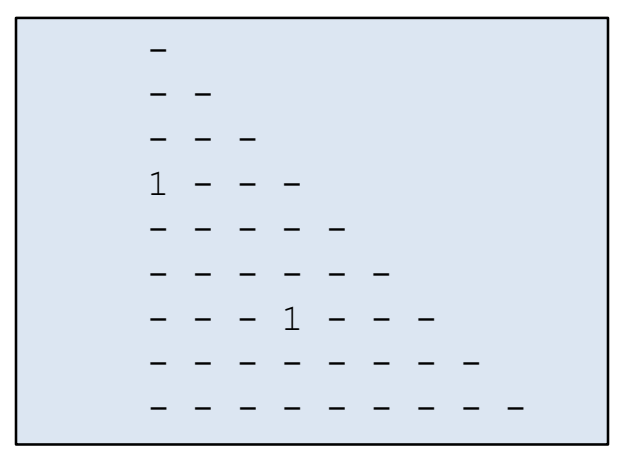

#### Create Input, Run Parser

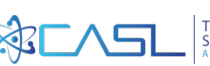

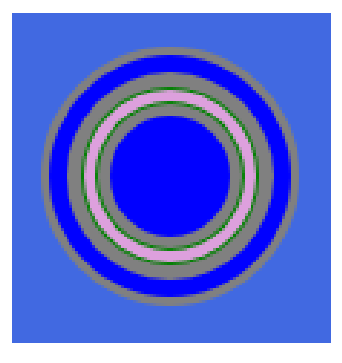

## **WABA Input Solution**

| <pre>[INSERT] npin 17 mat waba 3.65 b4c 0.0949 al2o3 0.9051 cell 1 0.286 0.339 0.353 0.404 0.418 0. mod zirc4 he waba he zirc4 rodmap LAT12</pre> | <pre>INSERT] npin 17 mat waba 3.65 b4c 0.0949</pre> |                                 |  |
|----------------------------------------------------------------------------------------------------|-----------------------------------------------------|---------------------------------|--|
| axial 12WABA 0.0 LAT12 1.0                                                                                                    | [CORE]<br>assm_<br>ASS<br>inser<br>12W              | map<br>Y<br><b>t_map</b><br>ABA |  |

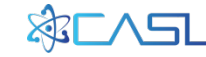

## WABA Output

| ****** | *****                                   | ******  | *****************                     |  |  |
|--------|-----------------------------------------|---------|---------------------------------------|--|--|
| ****** | **************************************  |         |                                       |  |  |
| ****** | * * * * * * * * * * * * * * * * * * * * | ******  |                                       |  |  |
|        |                                         |         |                                       |  |  |
| St     | tate Summary                            |         |                                       |  |  |
|        |                                         |         |                                       |  |  |
| Сс     | ore Exposure                            | 0.00    | MWD/MTHM                              |  |  |
| Re     | elative Power                           | 0.00    | e e e e e e e e e e e e e e e e e e e |  |  |
| Th     | nermal Power                            | 0.00    | MWt                                   |  |  |
| Re     | elative Flow                            | 100.00  | e e e e e e e e e e e e e e e e e e e |  |  |
| Ab     | osolute Flow                            | 0.31    | kg/s                                  |  |  |
| Ir     | nlet Temperature                        | 291.85  | C                                     |  |  |
| Bo     | oron Conc.                              | 1300.00 | ppm                                   |  |  |
| k-     | -eff                                    | 1.075   | 518                                   |  |  |
|        |                                         |         |                                       |  |  |

Eigenvalue lower than case 2a, but higher than 2a-gad Pin powers are lower around WABA rods (VERAView) Runs in about 38 seconds

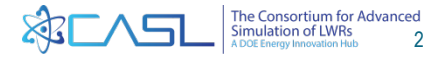

## **Class Exercise 3: Add IFBA**

- Start with the base input deck "2a.inp"
- IFBA is a very layer of ZrB on outside of fuel rods
- Convert input deck to include 80 IFBA rods
  - Need IFBA composition
  - Need IFBA thickness and density (need to preserve total loading)
  - Recommend thickness 0.001 cm, define density to preserve loading
  - 80 IFBA rods (need map)

| mat | ifba | 3.85 | zr-90 | 0.412271 |
|-----|------|------|-------|----------|
|     |      |      | zr-91 | 0.090907 |
|     |      |      | zr-92 | 0.140481 |
|     |      |      | zr-94 | 0.145466 |
|     |      |      | zr-96 | 0.023935 |
|     |      |      | b-10  | 0.09347  |
|     |      |      | b-11  | 0.09347  |
|     |      |      |       |          |

| 2 |   |   |   |   |   |   |   |   |  |
|---|---|---|---|---|---|---|---|---|--|
| Х | 1 |   |   |   |   |   |   |   |  |
| 1 | 1 | Х |   |   |   |   |   |   |  |
| 2 | Х | 1 | 2 |   |   |   |   |   |  |
| Х | 1 | 1 | Х | 1 |   |   |   |   |  |
| 1 | 1 | 1 | Х | Х | 2 |   |   |   |  |
| 2 | Х | 1 | 2 | Х | 1 | Х |   |   |  |
| Х | 1 | 1 | Х | 1 | 1 | 1 | 1 |   |  |
| 1 | 1 | 1 | 1 | 1 | 1 | 1 | 1 | Х |  |
|   |   |   |   |   |   |   |   |   |  |

#### Create Input, Run Parser

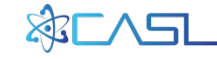

# **IFBA Input Solution**

| ASSEMBLY]<br>npin 17<br>ppitch 1.26                                                                                                    |                                                                                          |
|----------------------------------------------------------------------------------------------------|------------------------------------------------------------------------------------------|
| <pre>mat ifba 3.85 zr-90 zr-91 zr-92 zr-94 zr-96 b-10 b-11</pre>                                                                             | 0.412271<br>0.090907<br>0.140481<br>0.145466<br>0.023935<br>0.09347<br>0.09347           |
| fuel U31 10.257 94.5                                                                                                    | / 3.1 u-234=0.026347                                                                     |
| <pre>cell 1 0.4096<br/>cell X 0.4096 0.4106<br/>cell 2<br/>lattice LAT<br/>2<br/>X 1<br/>1 1 X<br/>2 X 1 2<br/>X 1 1 X 1<br/>1 1 X X 2</pre> | 0.418 0.475 / U31 he zirc4<br>0.418 0.475 / U31 ifba he zirc4<br>0.561 0.602 / mod zirc4 |
| 2 X 1 2 X 1 X<br>X 1 1 X 1 1 1 1<br>1 1 1 1 1 1 1 X                                                                                          |                                                                                          |
| axial ASSY 0.0 LAT                                                                                                    | 1.0                                                                                      |

Need:

- Add IFBA material
- Add new cell card with IFBA layer on outside of fuel
- Add IFBA rod locations to lattice map

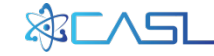

## **IFBA Output**

| ************************************** |         |          |  |  |  |
|----------------------------------------|---------|----------|--|--|--|
| State Summary                          |         |          |  |  |  |
| Core Exposure                          | 0.00    | MWD/MTHM |  |  |  |
| Relative Power                         | 0.00    | 8        |  |  |  |
| Thermal Power                          | 0.00    | MWt      |  |  |  |
| Relative Flow                          | 100.00  | 8        |  |  |  |
| Absolute Flow                          | 0.31    | kg/s     |  |  |  |
| Inlet Temperature                      | 291.85  | C        |  |  |  |
| Boron Conc.                            | 1300.00 | ppm      |  |  |  |
| k-eff                                  | 1.022   | 25       |  |  |  |

Eigenvalue lower than case 2a and 2a-gad Use VERAView to see low power rods Runs in about 30 seconds

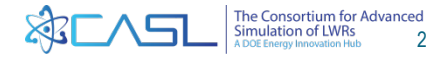

# Notes on IFBA Ray Spacing

 IFBA is a very small geometric ring, so it has been found that you need a smaller ray spacing to get accurate results

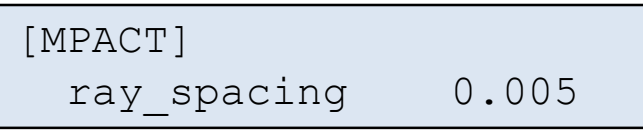

- May cause significant increase in run-time
- Makes a big difference for single assembly problems, but results in a full-core are not as sensitive. User should use their own judgement.

| Default     | 0.050 | k-eff | 1.02225 | 0:31 min  |
|-------------|-------|-------|---------|-----------|
| ray_spacing | 0.005 | k-eff | 1.02068 | 2:50 min  |
| ray_spacing | 0.001 | k-eff | 1.02062 | 13:10 min |

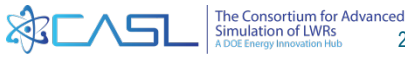

## **Class Exercise 4: Depletion**

- For depletion, we need to set the correct power level (you can't deplete at zero power)
- In CORE block, confirm that the rated power should be 0.04832 MW for a single assembly 1 cm tall
- In STATE block, set the instantaneous power to 100%
- A more realistic fuel temperature is 900 K
- Depletion is performed with a single input

deplete [unit] [step(s)]

 Units can be EFPD, GWDMT, or hours

Create Input, Run Parser

| [STATE]                 |             |
|-------------------------|-------------|
| power 100.0             | ! 00        |
| deplete EFPD 0          | 10 20 40 60 |
| tfuel 900 K             |             |
| [CORE]<br>rated 0.04832 | 0.01 ! MW   |
|                         |             |

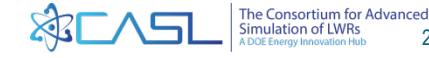

## **Depletion Output**

| ====================================== |          |          |            |        |        |  |  |  |  |  |  |
|----------------------------------------|----------|----------|------------|--------|--------|--|--|--|--|--|--|
| N                                      | exposure | exposure | eigenvalue | 2PIN   | 3EXP   |  |  |  |  |  |  |
| 1                                      | 0.0000   | 0.00     | 1.172147   | 1.0515 | 0.0000 |  |  |  |  |  |  |
| 2                                      | 0.3841   | 10.00    | 1.128630   | 1.0525 | 0.4040 |  |  |  |  |  |  |
| 3                                      | 0.7682   | 20.00    | 1.124366   | 1.0527 | 0.8083 |  |  |  |  |  |  |
| 4                                      | 1.5363   | 40.00    | 1.118837   | 1.0527 | 1.6169 |  |  |  |  |  |  |
| 5                                      | 2.3045   | 60.00    | 1.112637   | 1.0526 | 2.4255 |  |  |  |  |  |  |

Output from a post processing code reading HDF file

Runs in about 2.5 min

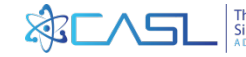

# **Depletion Step Shortcut**

 Long depletion cards can be entered with a shortcut list generator

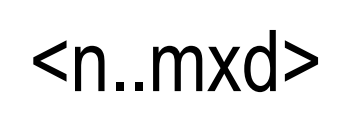

- where
  - "n" is the beginning step
  - "m" is the ending step
  - "d" is the step size
- Examples:

deplete GWDMT 0 0.1 0.5 <1..20x1> deplete GWDMT <20..60x5> deplete EFPD <0..300x10> 305 308

 List expansion is done in the input parser, so the XML file will include all depletion steps

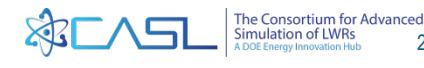

## **Restart Files**

- Restart file can be used to save statepoint data and then restart the case later
- Important for long-running jobs and core shuffles
- Write a restart file:

restart\_write FILE LABEL

• Read a restart file:

restart read FILE LABEL

- FILE is the filename of a binary restart file
- LABEL is an arbitrary user-defined string

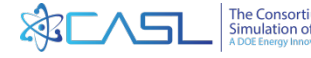

## **Restart Examples**

Write a restart file in one input deck:

```
[STATE]
 deplete GWDMT 0 0.1 0.5 1 2 4 6 8
 restart write cycle4.res EXP8
[STATE]
 power 99.0
 deplete GWDMT 10 12 14 16 18 20
 restart write cycle4.res EXP20
```

Read restart file in another input deck:

```
[STATE]
 restart read cycle4.res EXP8
 power 25.0
```

You still need all the other geometry input (CORE, ASSEMBLY, INSERT, etc.) when reading restart files

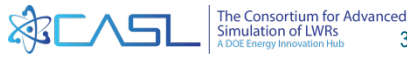

## **Restart File Rules**

- Restart files are HDF files, but not VERAout files (you can't view them in VERAView)
- You can have multiple statepoints per restart file, they just need to have unique labels
- Restart file ONLY contains isotopic data and [STATE] data
  - User needs to include all other blocks (ASSEMBLY, CORE, etc.) in the input deck that reads the restart file
  - This behavior may be removed in future code versions
- Restart file is written for the last exposure if a "deplete" card is use with multiple exposures
- Restart file can be used to expand/contract from full-core to qtr-core symmetry

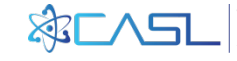

## **Class Exercise 5: Restart Files**

- Start with the depletion test case
- Write a restart file at the last exposure step

Create Files and Submit Job

- Create another input file to read the restart file
  - Remember that you still need to include CORE and ASSEMBLY data

Create Files and Submit Job

• Do the answers agree?

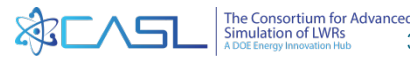

# **Thermal Expansion (TE)**

- TE can have significant effect on corner pin powers due to increased assembly gap size
- TE is performed once at beginning of calculation
  - We do not perform coupled thermo-mechanics
  - This is a small approximation because largest TE effect is from hot to cold, local temperature effects are smaller.
  - TE is assumed to be unconstrained
- TE temperatures must be specified beforehand. Set to average values
- Run script automatically performs TE

| [STATE]     |     |   |
|-------------|-----|---|
| thexp       | on  |   |
| thexp_tmod  | 585 | K |
| thexp_tclad | 600 | K |
| thexp_tfuel | 900 | K |

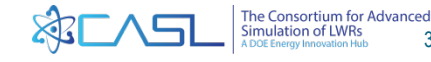

# **Thermal Expansion (TE) Caveats**

- 3D TE is available, but not recommended
  - Most of the TE effect is 2D from the core plate expansion
- User can input different TE temperatures for HZP and HFP
- User can <u>not</u> change TE temperatures AND do axial re-mesh at the same time
  - more details in full-core discussion

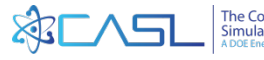

## **Thermal Expansion Demonstration**

- Problem 2A with fuel temperature increased to 900K
- Pin Power differences (%) (TE on TE off)

| 2.29 | 1.50  | 1.12  | 0.95  | 0.80  | 0.74  | 0.72  | 0.78  | 0.87  | 0.78  | 0.72  | 0.74  | 0.80  | 0.95  | 1.12  | 1.50  | 2.29 |
|------|-------|-------|-------|-------|-------|-------|-------|-------|-------|-------|-------|-------|-------|-------|-------|------|
| 1.50 | 0.52  | 0.44  | 0.36  | 0.20  | 0.02  | -0.03 | 0.06  | -0.11 | 0.06  | -0.03 | 0.02  | 0.20  | 0.36  | 0.44  | 0.52  | 1.50 |
| 1.12 | 0.44  | 0.04  | -0.17 | -0.33 |       | -0.28 | -0.34 |       | -0.34 | -0.28 |       | -0.33 | -0.17 | 0.04  | 0.44  | 1.12 |
| 0.95 | 0.36  | -0.17 |       | -0.46 | -0.47 | -0.59 | -0.53 | -0.61 | -0.53 | -0.59 | -0.47 | -0.46 |       | -0.17 | 0.36  | 0.95 |
| 0.80 | 0.20  | -0.33 | -0.46 | -0.59 | -0.57 | -0.58 | -0.61 | -0.64 | -0.61 | -0.58 | -0.57 | -0.59 | -0.46 | -0.33 | 0.20  | 0.80 |
| 0.74 | 0.02  |       | -0.47 | -0.57 |       | -0.66 | -0.78 |       | -0.78 | -0.66 |       | -0.57 | -0.47 |       | 0.02  | 0.74 |
| 0.72 | -0.03 | -0.28 | -0.59 | -0.58 | -0.66 | -0.78 | -0.75 | -0.72 | -0.75 | -0.78 | -0.66 | -0.58 | -0.59 | -0.28 | -0.03 | 0.72 |
| 0.78 | 0.06  | -0.34 | -0.53 | -0.61 | -0.78 | -0.75 | -0.74 | -0.61 | -0.74 | -0.75 | -0.78 | -0.61 | -0.53 | -0.34 | 0.06  | 0.78 |
| 0.87 | -0.11 |       | -0.61 | -0.64 |       | -0.72 | -0.61 |       | -0.61 | -0.72 |       | -0.64 | -0.61 |       | -0.11 | 0.87 |
| 0.78 | 0.06  | -0.34 | -0.53 | -0.61 | -0.78 | -0.75 | -0.74 | -0.61 | -0.74 | -0.75 | -0.78 | -0.61 | -0.53 | -0.34 | 0.06  | 0.78 |
| 0.72 | -0.03 | -0.28 | -0.59 | -0.58 | -0.66 | -0.78 | -0.75 | -0.72 | -0.75 | -0.78 | -0.66 | -0.58 | -0.59 | -0.28 | -0.03 | 0.72 |
| 0.74 | 0.02  |       | -0.47 | -0.57 |       | -0.66 | -0.78 |       | -0.78 | -0.66 |       | -0.57 | -0.47 |       | 0.02  | 0.74 |
| 0.80 | 0.20  | -0.33 | -0.46 | -0.59 | -0.57 | -0.58 | -0.61 | -0.64 | -0.61 | -0.58 | -0.57 | -0.59 | -0.46 | -0.33 | 0.20  | 0.80 |
| 0.95 | 0.36  | -0.17 |       | -0.46 | -0.47 | -0.59 | -0.53 | -0.61 | -0.53 | -0.59 | -0.47 | -0.46 |       | -0.17 | 0.36  | 0.95 |
| 1.12 | 0.44  | 0.04  | -0.17 | -0.33 |       | -0.28 | -0.34 |       | -0.34 | -0.28 |       | -0.33 | -0.17 | 0.04  | 0.44  | 1.12 |
| 1.50 | 0.52  | 0.44  | 0.36  | 0.20  | 0.02  | -0.03 | 0.06  | -0.11 | 0.06  | -0.03 | 0.02  | 0.20  | 0.36  | 0.44  | 0.52  | 1.50 |
| 2.29 | 1.50  | 1.12  | 0.95  | 0.80  | 0.74  | 0.72  | 0.78  | 0.87  | 0.78  | 0.72  | 0.74  | 0.80  | 0.95  | 1.12  | 1.50  | 2.29 |

Reactivity worth of TE = -49 pcm

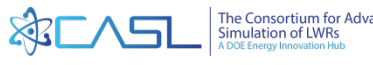

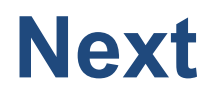

• In the next training section we will set up and run **3D** Problems

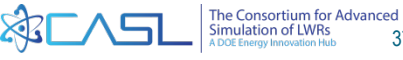

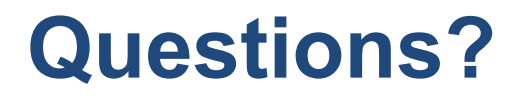

# A DOE Energy Innovation Hub www.casl.gov

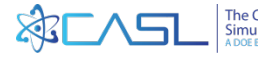